# Cisco RES: لائاتمال باسحلا ريفوت Virtual، نيوكتال ماخلا Hosted، and Hardware ESA نيوكتان

المحتويات

<u>المقدمة</u> <u>المتطلبات الأساسية</u> <u>المكونات المستخدمة</u> <u>المكونات المستخدمة</u> إمداد حساب Cisco RES للأجهزة <u>ESA</u> إمداد حساب Cisco RES للأجهزة <u>ESA</u> إعلام مسؤول الحساب والتحقق من الحساب إنشاء رقم حساب <u>Cisco RES</u> تحديد إصدار <u>Cisco RES</u> معلومات ذات صلة

# المقدمة

يوضح هذا المستند كيفية إنشاء ملف تعريف تشفير وإمداد حساب كامل لجهاز أمان البريد الإلكتروني (ESA) من Cisco Registered Envelope Service (RES).

**ملاحظة**: توجد حاليا إختلافات بين الإيسا الافتراضية والمستضافة وجهاز ESA. ويرد وصف لهذه الاختلافات في المستند.

يناقش هذا المقال أيضا كيفية تصحيح خطأ عدم القدرة على توفير ملف تعريف <*profile\_name>* للسبب: يتعذر العثور على حساب، حيث يتم عرض هذا الخطأ عادة من Virtual و Hosted ESA عند محاولة إضافة ملف تعريف تشفير. إن يستلم أنت هذا خطأ، أتمت ال steps يزود في الفعلي ومستضاف ESA قسم.

# المتطلبات الأساسية

تأكد من تثبيت مفتاح ميزة *تشفير البريد الإلكتروني عبر منفذ IronPort* على ESA لديك. تحقق من ذلك من واجهة المستخدم الرسومية (GUI) عبر وكالة الفضاء الأوروبية، أو **إدارة النظام > مفاتيح الميزات**، أو على واجهة سطر الأوامر (CLI) عبر وحدة التحكم ESA باستخدام **ميزة**.

### المتطلبات

لا توجد متطلبات خاصة لهذا المستند.

### المكونات المستخدمة

لا يقتصر هذا المستند على إصدارات برامج ومكونات مادية معينة.

تم إنشاء المعلومات الواردة في هذا المستند من الأجهزة الموجودة في بيئة معملية خاصة. بدأت جميع الأجهزة المُستخدمة في هذا المستند بتكوين ممسوح (افتراضي). إذا كانت شبكتك مباشرة، فتأكد من فهمك للتأثير المحتمل لأي أمر.

# التكوين

**1** 

### إمداد حساب Cisco RES ل Virtual and Hosted ESA ا

تواجه ESA الظاهرية والمستضافة هذا الخطأ عندما تحاول توفير ملف تعريف تشفير:

#### **Cisco IronPort Email Encryption Settings**

Cisco Registered Envelope Service

ESA\_C170\_ENCRYPTION

| Error — Unable to provision profile "ESA_C170_ENCRYPTION" for reason: Cannot find account.<br>Please make sure that you have correctly registered your appliance with the hosted service and try<br>again, or contact customer support for assistance. |                            |                |                  |        |
|----------------------------------------------------------------------------------------------------|----------------------------|----------------|------------------|--------|
| Email Encryption Gk                                                                                                    | obal Settings              |                |                  |        |
| Cisco IronPort Email Encryption: Enabled                                                                                                    |                            |                |                  |        |
| Maximu                                                                                                    | m message size to Encrypt: | 10M            |                  |        |
| Email address of the encryption account<br>administrator:                                                                                                    |                            | remained and   |                  |        |
| Proxy Server (optional):                                                                                                    |                            | Not Configured |                  |        |
|                                                                                                    |                            |                | Edit Set         | tings  |
| Email Encryption Profiles                                                                                                    |                            |                |                  |        |
| Add Encryption Profile                                                                                                    |                            |                |                  |        |
| Profile Key Service                                                                                                    |                            |                | Provision Status | Delete |

يجب على Cisco مساعدة حساب توفير RES وإكماله لك. ابدأ طلب بريد إلكتروني إلى <u>-stg-cres</u> <u>provisioning@cisco.com</u> مع هذه المعلومات:

اسم الحساب (حدد اسم الشركة <u>الدقيق</u>، حيث أنك تطلب إدراج هذا الاسم.)

إذا كان هذا لحساب عميل مستضاف، فعليك عدم تحديد اسم الحساب الذي يجب إنهاؤه ك *"<اسم الحساب> المستضاف"*.

عنوان (عناوين) البريد الإلكتروني المراد إستخدامها لمسؤول الحساب (حدد عنوان (عناوين) بريد إلكتروني • لمسؤول متوافق).

الرقم التسلسلي <u>الكامل</u> (\*) الخاص بالإيسا (الإيسا)

Not Provisioned Provision

• أي/كل مجالات لحساب العميل يجب تعيينها إلى حساب RES لأغراض الإدارة (\*) يمكن تحديد موقع الأرقام التسلسلية للجهاز من **إدارة نظام GUI > مفاتيح الميزة**، أو واجهة سطر الأوامر (CLI) للجهاز إذا قمت بتشغيل إصدار الأمر.

**ملاحظة**: في حالة وجود حساب RES مزود بالفعل، قم بتوفير اسم الشركة أو رقم حساب RES المستخدم مسبقا. وهذا يضمن إضافة أي أرقام تسلسلية جديدة للأجهزة إلى الحساب الصحيح، كما يضمن تجنب أي إزدواجية في معلومات الشركة وتوفيرها.

**ملاحظة**: يمكن تسجيل الرقم التسلسلي للجهاز على حساب واحد فقط في RES. قد يحتوي حساب One

RES على أجهزة متعددة مسجلة في شركتك.

يتم التعامل مع الطلبات المرسلة إلى <u>stg-cres-provisioning@cisco.com</u> في غضون يوم عمل واحد، إن لم يكن قبل ذلك. يتم إرسال بريد إلكتروني للتأكيد بمجرد تسجيل الأرقام التسلسلية أو إكمال توفير حساب RES الجديد. يستلم عنوان البريد الإلكتروني المستخدم لحساب المسؤول إخطارا بمجرد إدراجه كمسؤول للحساب المقترن.

إذا كنت قد حاولت إنشاء ملف تعريف التشفير على ESA، أكمل الخطوات التالية:

من واجهة المستخدم الرسومية (GUI) ESA، انتقل إلى **خدمات الأمان > تشفير البريد الإلكتروني Cisco** 1. IronPort > ملفات تعريف تشفير البريد الإلكتروني.

طقطقة reprovision. يتم هذا بعد ذلك كمزود.

3. وإذا لم يكن كذلك، استمر في الخطوات في القسم التالي لإنشاء ملف تعريف التشفير على ESA.

### إمداد حساب Cisco RES للأجهزة ESA

بدءا من الإصدار 4.2 من Cisco RES، تتمتع أجهزة ESA بالقدرة على التوفير التلقائي، مما يعني أنه لم يعد من الضروري طلب إنشاء حساب عبر البريد الإلكتروني.

بالنسبة للأجهزة ESA، اتبع هذه الخطوات لاستكمال إمداد ملف تعريف التشفير.

من واجهة المستخدم الرسومية ESA، انتقل إلى **خدمات الأمان > تشفير البريد الإلكتروني Cisco IronPort**، 1. وقم بتمكين الميزة، وقبول إتفاقية ترخيص المستخدم النهائي (EULA)، إذا لم تكن مكتملة بالفعل:

### **Cisco IronPort Email Encryption Settings**

| Email Encryption Global Settings                                   |        |
|--------------------------------------------------------------------|--------|
| The Cisco IronPort Email Encryption feature is currently disabled. |        |
|                                                                    | Enable |

.2

#### Edit Cisco IronPort Email Encryption Global Settings

| Claco IronPort Email Encryption License Agreement                                                | ]      |
|--------------------------------------------------------------------------------------------------|--------|
| To enable Cisco IronPort Email Encryption, please review and accept the license agreement below. |        |
| IMPORTANT: PLEASE READ THIS END LISER LICENSE AGREEMENT CAREFULLY, IT IS                         | 0      |
| VERY IMPORTANT THAT YOU CHECK THAT YOU ARE PURCHASING CISCO SOFTWARE OR                          |        |
| EQUIPMENT FROM AN APPROVED SOURCE AND THAT YOU, OR THE ENTITY YOU                                |        |
| REPRESENT (COLLECTIVELY, THE "CUSTOMER") HAVE BEEN REGISTERED AS THE END                         |        |
| USER FOR THE PURPOSES OF THIS CISCO END USER LICENSE AGREEMENT. IF YOU                           |        |
| ARE NOT REGISTERED AS THE END USER YOU HAVE NO LICENSE TO USE THE SOFTWARE                       |        |
| AND THE LIMITED WARRANTY IN THIS END USER LICENSE AGREEMENT DOES NOT                             |        |
| APPLY. ASSUMING YOU HAVE PURCHASED FROM AN APPROVED SOURCE, DOWNLOADING,                         |        |
| INSTALLING OR USING CISCO OR CISCO-SUPPLIED SOFTWARE CONSTITUTES                                 |        |
| ACCEPTANCE OF THIS AGREEMENT.                                                                    |        |
| CISCO SYSTEMS, INC. OR ITS SUBSIDIARY LICENSING THE SOFTWARE INSTEAD OF                          |        |
| CISCO SYSTEMS, INC. ("CISCO") IS WILLING TO LICENSE THIS SOFTWARE TO YOU                         |        |
| ONLY UPON THE CONDITION THAT YOU PURCHASED THE SOFTWARE FROM AN APPROVED                         |        |
| SOURCE AND THAT YOU ACCEPT ALL OF THE TERMS CONTAINED IN THIS END USER                           |        |
| LICENSE AGREEMENT PLUS ANY ADDITIONAL LIMITATIONS ON THE LICENSE SET FORTH                       |        |
| IN A SUPPLEMENTAL LICENSE AGREEMENT ACCOMPANYING THE PRODUCT OR AVAILABLE                        |        |
| AT THE TIME OF YOUR ORDER (COLLECTIVELY THE "AGREEMENT"). TO THE EXTENT OF                       |        |
| ANY CONFLICT BETWEEN THE TERMS OF THIS END USER LICENSE AGREEMENT AND ANY                        |        |
| SUPPLEMENTAL LICENSE AGREEMENT, THE SUPPLEMENTAL LICENSE AGREEMENT SHALL                         |        |
|                                                                                                  |        |
| Decline                                                                                          | Accept |

Decline

.2

طقطقة **يحرر عملية إعداد**:

#### **Cisco IronPort Email Encryption Settings**

| Email Encryption Global Settings                                                    |                         |               |
|-------------------------------------------------------------------------------------|-------------------------|---------------|
| Cisco IronPort Email Encryption:                                                    | Enabled                 |               |
| Maximum message size to Encrypt:                                                    | 10M                     |               |
| Email address of the encryption account<br>administrator:                           | Not Configured          |               |
| Proxy Server (optional):                                                            | Not Configured          |               |
|                                                                                     |                         | Edit Settings |
| Email Encryption Profiles Add Encryption Profile No Encryption Profiles Configured. |                         |               |
| PXE Engine Updates                                                                  |                         |               |
| Type Last Update Current Version                                                    |                         |               |
| PXE Engine                                                                          | Never updated 6.9.4-120 |               |
| Domain Mappings File                                                                | Never updated 1.0.0     |               |
|                                                                                     |                         | Update Now    |

تأكد من إدخال عنوان بريد إلكتروني إداري لعنوان البريد الإلكتروني لحقل مسؤول حساب التشفير، وانقر **إرسال**:

#### Edit Cisco IronPort Email Encryption Global Settings

| Cisco IronPort Email Encryption Settings                  |                                                                                                    |  |
|-----------------------------------------------------------|----------------------------------------------------------------------------------------------------|--|
| Enable Cisco IronPort Email Encryption                    |                                                                                                    |  |
| Maximum Message Size to Encrypt:                          | 10M         Maximum           Add a trailing K or M to indicate units. Recommended setting is 10M or less.           Increasing the message size over the suggested value may result in decreased performance.           Please consult documentation for size recommendations based on your environment. |  |
| Email address of the encryption account<br>administrator: |                                                                                                    |  |
| Proxy Server (optional)                                   |                                                                                                    |  |
| Proxy Settings:                                           | Configure proxy for use in encryption profiles.                                                                                                    |  |
|                                                           | Proxy Type                                                                                                    |  |
|                                                           | HTTP     SOCKS 4     SOCKS 5                                                                                                    |  |
|                                                           | Host Name or IP Address                                                                                                    |  |
|                                                           | Port: 3128                                                                                                    |  |
|                                                           | Authentication (Optional):                                                                                                    |  |
|                                                           | Username:                                                                                                    |  |
|                                                           | Password:                                                                                                    |  |
|                                                           | Retype Password:                                                                                                    |  |

### Cancel

.3

إنشاء توصيف تشفير باستخدام الزر **إضافة توصيف تشفير**:

Submit

#### **Cisco IronPort Email Encryption Settings**

| Success — Settings have been saved.                       |                |  |
|-----------------------------------------------------------|----------------|--|
| Email Encryption Global Settings                          |                |  |
| Cisco IronPort Email Encryption:                          | Enabled        |  |
| Maximum message size to Encrypt:                          | 10M            |  |
| Email address of the encryption account<br>administrator: | Res Contractor |  |
| Proxy Server (optional):                                  | Not Configured |  |
| Edit Settings                                             |                |  |
| Email Encryption Profiles                                 |                |  |
| Add Encryption Profile                                    |                |  |
| No Encryption Profiles Configured.                        |                |  |
| PXE Engine Updates                                        |                |  |

| Туре                 | Last Update   | Current Version |
|----------------------|---------------|-----------------|
| PXE Engine           | Never updated | 6.9.4-120       |
| Domain Mappings File | Never updated | 1.0.0           |
|                      |               | Update Now      |

أثناء إنشاء ملف التعريف، تأكد من توفير اسم ملف تعريف ذي معنى بحيث يمكنك ربط هذا لاحقا بمرشح 4. (عوامل) محتوى أو رسالة تم إنشاؤها لاستخدام التشفير:

#### Add Encryption Envelope Profile

| Encryption Profile Settings            |                                                                                                    |  |
|----------------------------------------|----------------------------------------------------------------------------------------------------|--|
| Profile Name:                          | ESA_C170_ENCRYPTION                                                                                                    |  |
| Key Server Settings                    |                                                                                                    |  |
| Key Service Type:                      | Cisco Registered Envelope Service                                                                                                    |  |
| Proxy:                                 | A proxy server is not currently configured.                                                                                                    |  |
| Cisco Registered Envelope Service URL: | https://res.cisco.com                                                                                                    |  |
| Advanced                               | Advanced key server settings                                                                                                    |  |
| Envelope Settings                      |                                                                                                    |  |
|                                        | Example Envelope 🗗                                                                                                    |  |
| Envelope Message Security:             | High Security     Recipient must enter a password to open the encrypted message, even if credentials are cached ("Remember Me" selected).     Medium Security     No password entry required if recipient credentials are cached ("Remember Me" selected). |  |
|                                        | The recipient does not need a password to open the encrypted message.                                                                                                    |  |

.5

انقر فوق **إرسال** عند الاكتمال.

لم يتم إدراج **Provisioned** لملف التعريف الذي تم إنشاؤه حديثا. يجب تنفيذ التغييرات قبل المتابعة:

#### **Cisco IronPort Email Encryption Settings**

Success - A Cisco Registered Envelope Service profile "ESA\_C170\_ENCRYPTION" was saved.

- Commit this configuration change before continuing.
   Return to provision the hosted service.

| Email Encryption Global Settings                          |                                                                                                    |  |
|-----------------------------------------------------------|----------------------------------------------------------------------------------------------------|--|
| Cisco IronPort Email Encryption:                          | Enabled                                                                                                    |  |
| Maximum message size to Encrypt:                          | 10M                                                                                                    |  |
| Email address of the encryption account<br>administrator: | Minute Control of Control of Cont |  |
| Proxy Server (optional):                                  | Not Configured                                                                                                    |  |
|                                                           | Edit Settings                                                                                                    |  |

| Email Encryption Profiles |                                   |                  |          |
|---------------------------|-----------------------------------|------------------|----------|
| Add Encryption Profile    |                                   |                  |          |
| Profile                   | Key Service                       | Provision Status | Delete   |
| ESA_C170_ENCRYPTION       | Cisco Registered Envelope Service | Not Provisioned  | <b>a</b> |

| PXE Engine Updates   |               |                 |
|----------------------|---------------|-----------------|
| Туре                 | Last Update   | Current Version |
| PXE Engine           | Never updated | 6.9.4-120       |
| Domain Mappings File | Never updated | 1.0.0           |
|                      |               | Update Now      |

#### **Cisco IronPort Email Encryption Settings**

| Success — Your changes have been committed.            |         |  |
|--------------------------------------------------------|---------|--|
| Email Encryption Global Settings                       |         |  |
| Cisco IronPort Email Encryption:                       | Enabled |  |
| Maximum message size to Encrypt: 10M                   |         |  |
| Email address of the encryption account administrator: |         |  |
| Proxy Server (optional): Not Configured                |         |  |
| Edit Settings                                          |         |  |

| Email Encryption Profiles |                                   |                           |          |  |  |  |
|---------------------------|-----------------------------------|---------------------------|----------|--|--|--|
| Add Encryption Profile    |                                   |                           |          |  |  |  |
| Profile                   | Key Service                       | Provision Status          | Delete   |  |  |  |
| ESA_C170_ENCRYPTION       | Cisco Registered Envelope Service | Not Provisioned Provision | <b>D</b> |  |  |  |

| PXE Engine Updates   |               |                 |  |  |
|----------------------|---------------|-----------------|--|--|
| Туре                 | Last Update   | Current Version |  |  |
| PXE Engine           | Never updated | 6.9.4-120       |  |  |
| Domain Mappings File | Never updated | 1.0.0           |  |  |
|                      |               | Update Now      |  |  |

.6

بعد تنفيذ التغييرات الخاصة بك، انقر فوق **توفير** من أجل إكمال عملية التوفير:

### **Cisco IronPort Email Encryption Settings**

| Email Encryption Global Settings                          |                                                                                                    |
|-----------------------------------------------------------|----------------------------------------------------------------------------------------------------|
| Cisco IronPort Email Encryption:                          | Enabled                                                                                                    |
| Maximum message size to Encrypt:                          | 10M                                                                                                    |
| Email address of the encryption account<br>administrator: | and the second second |
| Proxy Server (optional):                                  | Not Configured                                                                                                    |
|                                                           | Edit Settings                                                                                                    |

| Email Encryption Profiles |                                   |               |      |                 |            |  |  |
|---------------------------|-----------------------------------|---------------|------|-----------------|------------|--|--|
| Add Encryption Profile    |                                   |               |      |                 |            |  |  |
| Profile                   | Key Service                       |               | Prov | vision Status   | Delete     |  |  |
| ESA_C170_ENCRYPTION       | Cisco Registered Envelope Service |               | 0    | O Provisioning  |            |  |  |
| PXE Engine Updates        |                                   |               |      |                 |            |  |  |
| Туре                      |                                   | Last Update   |      | Current Version |            |  |  |
| PXE Engine                |                                   | Never updated |      | 6.9.4-120       |            |  |  |
| Domain Mappings File      |                                   | Never updated |      | 1.0.0           |            |  |  |
|                           |                                   |               |      |                 | Update Now |  |  |

.7

وبمجرد اكتمال التوفير، تتلقى إخطار شعار ويتغير الزر توفير ملف التعريف إلى **إعادة التوفير**:

#### **Cisco IronPort Email Encryption Settings**

Info - Cisco Registered Envelope Service "ESA\_C170\_ENCRYPTION" was successfully provisioned.

| Email Encryption Global Settings                                                                                                  |                                                                  |                                         |               |                 |                 |           |        |
|----------------------------------------------------------------------------------------------------|------------------------------------------------------------------|-----------------------------------------|---------------|-----------------|-----------------|-----------|--------|
| Cisco IronPort Email Encryption:                                                                                                  |                                                                  | Enabled                                 |               |                 |                 |           |        |
| Maximum message size to Encrypt:                                                                                                  |                                                                  | 10M                                     |               |                 |                 |           |        |
| Email address of the encryption account<br>administrator:                                                                         |                                                                  | AND AND AND AND AND AND AND AND AND AND |               |                 |                 |           |        |
| Prox                                                                                                    | 101110-000                                                       |                                         |               |                 |                 |           |        |
| Edit Settings                                                                                                    |                                                                  |                                         |               |                 | ttings          |           |        |
| Email Encryption Profiles         Add Encryption Profile         Profile       Key Service         Profile       Provision Status |                                                                  |                                         |               |                 |                 | Delete    |        |
| ESA_CI70_ENCRIPTION                                                                                                    | PTION Cisco Registered Envelope Service Provisioned Re-provision |                                         |               |                 |                 |           |        |
| PXE Engine Updates                                                                                                    |                                                                  |                                         |               |                 |                 |           |        |
| Туре                                                                                                    |                                                                  | Last Update                             |               | Current Version | Current Version |           |        |
| PXE Engine                                                                                                    |                                                                  |                                         | Never updated |                 | 6.9.4-120       | 6.9.4-120 |        |
| Domain Mappings File                                                                                                    |                                                                  |                                         | Never updated |                 | 1.0.0           |           |        |
|                                                                                                    |                                                                  |                                         |               |                 |                 | Upda      | te Now |

ملف تعريف التشفير مكتمل. يمكنك الآن تشفير البريد بنجاح من الجهاز (الأجهزة) لديك من خلال RES.

# إعلام مسؤول الحساب والتحقق من الحساب

استخدم هذا القسم لتأكيد عمل التكوين بشكل صحيح.

يستلم عنوان البريد الإلكتروني الذي تم تحديده سابقا **لعنوان البريد الإلكتروني الخاص بمسؤول حساب التشفير** إخطارا بحالة مسؤول الحساب:

# You are now an account administrator for the 'and a management of 'account. This account is currently Active.

As an account administrator, you can perform various tasks such as locking or expiring Registered Envelopes and viewing usage statistics for the account.

If you were not previously registered, a user name (email address) and password has been automatically generated for you. You will need to reset this password in order to access your account. Click here <u>https://res.cisco.com/websafe/pswdForgot.action</u> to set your new password.

If you have already registered and have a password please go to https://res.cisco.com/admin and log in.

#### IMPORTANT

To help keep your personal information safe, Cisco recommends that you never give your Cisco Registered Envelope Service password to anyone, including Cisco employees.

#### Thank you,

Cisco Registered Envelope Service Customer Support

بمجرد إستلام إعلام إدارة الحساب، قم بتسجيل الدخول إلى موقع <mark>إدارة RES</mark> والتحقق من حسابك. بعد تسجيل الدخول، يمكنك الاطلاع على رقم الحساب الذي تم إنشاؤه في ملخص الحساب. ابدأ طلب بريد إلكتروني إلى <u>-stg</u> <u>cres-provisioning@cisco.com</u> مع هذه المعلومات:

- رقم الحساب
- اسم الحساب
- أي/كل مجالات للحساب الذي يجب تعيينه إلى حساب RES لأغراض الإدارة

وهذا يضمن توفر رؤية كاملة للحساب الخاص بك لكافة حسابات المجالات التي تم تسجيلها من خلال RES.

## إنشاء رقم حساب Cisco RES

يتم إنشاء رقم حساب RES استنادا إلى معلومات العقد المرتبطة بالجهاز. يتم إنشاء رقم الحساب استنادا إلى معرف Global Ultimate (GU) ويتم إنشاء اسم حساب استنادا إلى Install In Site Name. للمراجعة، تأكد من أن لديك اتصال Cisco على الإنترنت (CCO) والاستحقاق الملائمين، وفحص <u>مركز عقد الخدمة (</u>CSCC<u>) من Cisco</u>.

### تحديد إصدار Cisco RES

من <u>http://res.cisco.com/admin</u>، في الزاوية العلوية اليمنى، حدد <u>حول</u> الرابط التشعبي. يتم عرض إصدار Cisco RES الحالي في القائمة المنبثقة.

مثال:

Version 4.3.0

### **Cisco Registered Envelope Service**

Copyright © 2001-2014 Cisco Systems, Inc. All rights reserved.

Warning: This computer program is protected by copyright law and international treaties. Unauthorized reproduction or distribution of this program, or any portion of it, may result in severe civil and criminal penalties, and will be prosecuted to the maximum extent possible under the law.

This product contains cryptographic features and is subject to United States and local country laws governing import, export, transfer and use. Delivery of Cisco cryptographic products does not imply third-party authority to import, export, distribute or use encryption. Importers, exporters, distributors and users are responsible for compliance with U.S. and local country laws. By using this product you agree to comply with applicable laws and regulations. If you are unable to comply with U.S. and local laws, return this product immediately.

A summary of U.S. laws governing Cisco cryptographic products may be found at: <u>http://tools.cisco.com/legal/export/pepd/Search.do</u>

Close

# استكشاف الأخطاء وإصلاحها

يوفر هذا القسم معلومات يمكنك إستخدامها لاستكشاف أخطاء التكوين وإصلاحها.

لتأكيد قدرة ESA على الاتصال بنجاح بخوادم Cisco RES، أدخل هذا الأمر:

myesa.local> telnet res.cisco.com 443

...Trying 184.94.241.74 .Connected to 184.94.241.74 .'[^' Escape character is [^ telnet> **quit** .Connection closed

# معلومات ذات صلة

- مثال تكوين تشفير البريد الإلكتروني ESA
- <u>ما هي عناوين IP وأسماء المضيف لخوادم مفتاح Cisco RES؟</u>
- <u>جهاز أمان البريد الإلكتروني من Cisco أدلة المستخدم النهائي</u>
  - <u>الدعم التقني والمستندات Cisco Systems</u>

ةمجرتاا مذه لوح

تمجرت Cisco تايان تايانق تال نم قعومجم مادختساب دنتسمل اذه Cisco تمجرت ملاعل العامي عيمج يف نيم دختسمل لمعد يوتحم ميدقت لقيرشبل و امك ققيقد نوكت نل قيل قمجرت لضفاً نأ قظعالم يجرُي .قصاخل امهتغلب Cisco ياخت .فرتحم مجرتم اممدقي يتل القيفارت عال قمجرت اعم ل احل اوه يل إ أم اد عوجرل اب يصوُتو تامجرت الاذة ققد نع اهتي لوئسم Systems الما يا إ أم الا عنه يل الان الانتيام الال الانتيال الانت الما